#### **Table of Contents**

| Entering Unmet Needs Information |                                                                                                    |  |  |  |  |  |  |
|----------------------------------|----------------------------------------------------------------------------------------------------|--|--|--|--|--|--|
| Updating Unmet Needs – Needs Met |                                                                                                    |  |  |  |  |  |  |
|                                  |                                                                                                    |  |  |  |  |  |  |
| Important                        | The required fields referenced in this chapter refer to system-required fields. These fields are required in order for the form to be saved in approved status. |  |  |  |  |  |  |

The information that is required due to policy may be different from those that are system required.

#### Introduction

Services that cannot be met at the time of the Assessment are entered into Unmet Needs. The Unmet Needs form is accessible from assessments that provide the link in one or more places:

• Unmet Needs column on the Customer Forms Listing

| Customer Forms Listing                                                           |   |            |                  |              |                |                                             |  |
|----------------------------------------------------------------------------------|---|------------|------------------|--------------|----------------|---------------------------------------------|--|
| Create New Form To Person Search                                                 |   |            |                  |              |                |                                             |  |
| Form Type                                                                        |   | Form Date  | Form Status      | Organization | Unmet<br>Needs | Plan of Care<br>or<br>Service Authorization |  |
| FUNCTIONAL ASSESSMENT INSTRUMENT - FRAIL ELDERLY                                 | - | 12/28/2015 | WORK IN PROGRESS | 4            |                |                                             |  |
| TRANSFER - from 5 to 4<br>Regst 12/28/2015 - Offer 12/28/2015 - Accpt 12/28/2015 |   | 12/28/2015 | ACCEPTED         | 5            |                |                                             |  |
| TRANSFER - from 4 to 5<br>Regst 12/22/2015 - Offer 12/22/2015 - Accpt 12/22/2015 |   | 12/22/2015 | ACCEPTED         | 4            |                |                                             |  |
| CARE LEVEL I ASSESSMENT                                                          | - | 12/14/2015 | APPROVED         | 4            | <u>UMN</u>     |                                             |  |
| UNIFORM ASSESSMENT INSTRUMENT                                                    | - | 12/14/2015 | WORK IN PROGRESS | 4            | <u>UMN [1]</u> |                                             |  |
| ABBREVIATED UNIFORM ASSESSMENT INSTRUMENT                                        |   | 12/09/2015 | WORK IN PROGRESS | 4            | UMN            |                                             |  |
| UNIFORM PROGRAM REGISTRATION                                                     |   | 12/07/2015 | APPROVED         | 4            | UMN            | <u>CREATE</u>                               |  |

#### • Unmet Needs primary navigation tab within the assessment

| CARE Level I Asse      | essment - Version                    | 3            |                       |              |                      |      |               |
|------------------------|--------------------------------------|--------------|-----------------------|--------------|----------------------|------|---------------|
| Assessment Nbr: 13414  | 72                                   |              |                       |              |                      |      |               |
| Main & Billing PASR    | R Support, Cognition & Communication | Risks & LTC  | Functional Assessment | Unmet Needs  | CARE Certificate Inp | it C | CARE Certific |
| * Organization:        | 4 - JAYHAWK AREA AGEN                | ICY ON AGING |                       | LOC Score    | s and Level II Refe  | rral | Indicator     |
| * Form Status:         | APPROVED                             |              |                       | Total ADL S  | 019                  | 3    |               |
| * Date of Assessment : | 12/14/2015 (mm/dd/yyyy)              |              |                       | Total IADL S | score                | 17   |               |
| * Assessment Location: | HOME                                 |              |                       | Total Cognit | ion Score            | 0    |               |
| * Assessor's Name:     | HULL, BEENA - MEDICAL                | ODGE EAST H  | EALTHCARE CN 3702     | Total Risk S | core                 | 0    |               |
| Comments               |                                      |              |                       | Total Thresh | old Score            | 20   |               |
|                        |                                      |              |                       | Referred for | level II assessment? | N    |               |

• Unmet Needs link within the assessment

| Uniform Assessment Instrument - Version 3 Assessment Nbr: 1341439 Unmet Needs Plan of Care                                                                                                    |                                                                                                    |  |  |  |  |  |  |  |
|----------------------------------------------------------------------------------------------------|----------------------------------------------------------------------------------------------------|--|--|--|--|--|--|--|
| 1 Customer         2 Functional<br>Assessment         3 Nutrition         4 Service<br>Plan         5 Health<br>Physical         6 Health<br>Prescribed         7 Health<br>Evaluation         8 Environn |                                                                                                    |  |  |  |  |  |  |  |
| Main Demo<br>* Form S<br>* AAA                                                                                                    | Main       Demographics         ** Form Status APPROVED         ** AAA/CME 4 - JAYHAWK AREA AGENCY ON AGING |  |  |  |  |  |  |  |

Continued on next page

# **Entering Unmet Needs Information, continued**

How To

Follow the steps in the table below to enter information in to the Unmet Needs form.

| Step                                           | Action                                                                                                    | Result                                                             |  |  |  |  |
|------------------------------------------------|----------------------------------------------------------------------------------------------------|--------------------------------------------------------------------|--|--|--|--|
| 1.                                             | Click on the <b>Unmet Needs</b> link or button associated with the appropriate assessment.                                                            | Unmet Needs blank form displays, with a button to add unmet needs: |  |  |  |  |
|                                                | Unmet Needs<br>Assessment Nbr: 1341472 Asses<br>CARE LEVEL I ASSESSMENT - 12/14/20<br>Add Unmet Need<br>no data found<br>History of Needs Met         | ons fields are diaplayed                                           |  |  |  |  |
| L.<br>Unmer<br>Assessm<br>*<br>Unmet N<br>Save | CICK Off the Add Offinet Need Button.                                                                                                    | ◆AVAILABILITY CODES                                                |  |  |  |  |
| 3.                                             | Select the <b>Service Code</b> representative of the unmet need.                                                                                      | Required field.                                                    |  |  |  |  |
| 4.                                             | Enter the <b>Effective Date</b> – this is usually the Assessment Date.                                                                                | Required field.                                                    |  |  |  |  |
| 5.                                             | Enter the number of <b>Units Needed</b> .                                                                                                    |                                                                    |  |  |  |  |
| 6.                                             | Select the <b>Availability</b> code.                                                                                                    | Required field.                                                    |  |  |  |  |
| 7.                                             | <ul> <li>If the Code is not known, click on the region expansion arrow to view the codes and descriptions in the Availability Codes region</li> </ul> |                                                                    |  |  |  |  |

Continued on next page

# **Entering Unmet Needs Information, continued**

How To

continued

| Step       | Action                                                                         | Result                                                               |
|------------|--------------------------------------------------------------------------------|----------------------------------------------------------------------|
| 7.         | Continued                                                                      |                                                                      |
| Availabili | ty Codes region closed:                                                        |                                                                      |
| Unm        | at Needs                                                                       | _                                                                    |
| Assess     | ment Nbr: 1341472 Assessment                                                   |                                                                      |
|            | CARE LEVEL LASSESSMENT                                                         |                                                                      |
|            | Form Date 12/14/2015                                                           | SAVAILABILITY CODES                                                  |
|            | * Service Select Service                                                       | <b>T</b>                                                             |
| Availabili | ty Codes region expanded:                                                      |                                                                      |
|            |                                                                                |                                                                      |
|            | Code Description                                                               |                                                                      |
|            | 0 ASSESSOR DOES NOT KNOW IF SERVICE IS AVAIL                                   | ABLE IN THE COMMUNITY.                                               |
|            | 1 SERVICE IS AVAILABLE IN THE COMMUNITY.                                       |                                                                      |
|            | 2 SERVICE IS AVAILABLE IN THE COMMUNITY, BUT                                   | THERE IS A WAITING LIST.                                             |
|            | 3 SERVICE IS AVAILABLE, BUT CLIENT DOES NOT H<br>FOR THE SERVICE.              | AVE THE FINANCIAL RESOURCES TO PAY                                   |
|            | 4 SERVICE IS NOT AVAILABLE IN THE COMMUNITY.                                   |                                                                      |
|            | 5 SERVICE IS AVAILABLE, BUT THE CLIENT AND/OR<br>SERVICE.                      | FAMILY DID NOT WISH TO HAVE THE                                      |
|            | 6 SERVICE IS NOT AVAILABLE IN THE COMMUNITY,                                   | FOR WHICH THE CUSTOMER QUALIFIES.                                    |
|            | THE SERVICE EXISTS IN THE COMMUNITY BUT THE CUSTOMERS NEED. THE CUSTOMERS NAME | IERE ARE INSUFFICIENT UNITS TO MEET<br>IS ADDED TO THE WAITING LIST. |
|            | 8 THE SERVICE EXISTS IN THE COMMUNITY, BUT TH<br>WHEN NEEDED BY THE CUSTOMER.  | E SERVICE UNITS ARE NOT AVAILABLE                                    |
|            | 9 THE SERVICE IS NOT FUNDED IN THE COMMUNIT                                    | Υ                                                                    |
|            | 10 THE SERVICE IS NOT AVAILABLE IN THE COMMUN                                  | ITY DUE TO A LACK OF PROVIDERS.                                      |
|            | 11 SERVICE CANNOT BE PROVIDED DUE TO CUSTO                                     | VER'S CURRENT ENVIRONMENT.                                           |
| 8.         | Enter a <b>Comment</b> .                                                       | Optional                                                             |
| 9.         | Click on the Save button.                                                      | A table displays with the entry and the                              |
|            |                                                                                | save notification.                                                   |
| Unme       | at Needs                                                                       |                                                                      |
| Assessr    | nent Nbr: 1341472 Assessment                                                   |                                                                      |
|            |                                                                                |                                                                      |
| CARE       | LEVEL I ASSESSMENT - 12/14/2015 - ASSESSMENT# 134147                           | 2                                                                    |
| Add        | Unmet Need                                                                     |                                                                      |
|            | Service Code Ava                                                               | ilability Units Comments Effective Date Update                       |
| ACUT       | E CARE - MEDICALLY MANAGED CARE (ACUTE CARE)                                   | 2 12/14/2015                                                         |
|            |                                                                                | 1 - 1                                                                |
| 10.        | Repeat steps 2-9 to add any additional                                         | The table expands to display each unmet                              |
|            | Unmet Needs.                                                                   | need added.                                                          |
| Note: Clic | k on the <b>Cancel</b> button to cancel entry of th                            | e Unmet Need and return to the initial                               |
| Unmet N    | eeds page. Any information entered in the 'A                                   | Add Unmet Need' page will not be saved.                              |

Continued on next page

# **Entering Unmet Needs Information**

How To

continued

| Step                                                                          | Action                                                                                                    |            |                                           | F        | Result         |        |  |  |
|-------------------------------------------------------------------------------|----------------------------------------------------------------------------------------------------|------------|-------------------------------------------|----------|----------------|--------|--|--|
| 11.                                                                           | Click on the Assessment link to return                                                                                                    | to Th      | The Unmet Needs page is closed and the    |          |                |        |  |  |
|                                                                               | the form associated with the Unmet                                                                                                    | fo         | form or page it was opened from displays. |          |                |        |  |  |
|                                                                               | Needs, or click on the Person Forms                                                                                                    |            |                                           |          |                |        |  |  |
|                                                                               | button in the navigation menu bar to                                                                                                    |            |                                           |          |                |        |  |  |
|                                                                               | return to the Customer Forms Listing.                                                                                                    |            |                                           |          |                |        |  |  |
| Home<br>Share<br>KAMIS I<br>Orgs:<br>MCO<br>Unme<br>Assessin<br>CARE<br>Add I | Home       Person Search       Person Admin       Person Forms       Case Log       Organizations       Org. Members         Share-Transfer Workload       KAMIS ID: 657684       Name: GRIMES, RICK       Customer Status: ACTIVE: CARE RECIPIENT       More Person Info         Orgs: Primary:       JAYHAWK AREA AGENCY ON AGING       No Secondary         MCO Org:       SUNFLOWER STATE HEALTH PLAN - MCO         Unmet       Needs         Assessment Nbr:       1341472         CARE LEVEL I ASSESSMENT - 12/14/2015 - ASSESSMENT# 1341472 |            |                                           |          |                |        |  |  |
|                                                                               | Service Code                                                                                                    | Availabili | y Units                                   | Comments | Effective Date | Update |  |  |
| ACUT                                                                          | CARE - MEDICALLY MANAGED CARE (ACUTE CARE)                                                                                                    | 2          | -                                         | -        | 12/14/2015     | R      |  |  |
| IAAS -                                                                        | CARE ONLY - INFORMATION ASSISTANCE                                                                                                    | 5          | -                                         | -        | 12/14/2015     | R      |  |  |
|                                                                               | 1 - 2                                                                                                    |            |                                           |          |                |        |  |  |
| ©His                                                                          | SHistory of Needs Met                                                                                                    |            |                                           |          |                |        |  |  |

#### **Updating Unmet Needs – Needs Met**

IntroductionWhen a service entered into Unmet Needs has been met – i.e. the service is now being provided or<br/>is no longer needed, the Unmet Need service entry can be updated with the Needs Met Date.

How To

Follow the steps in the table below to mark an Unmet Needs service as met.

| Step                                    | Action                                                                                                    | Action             |                                   |                                      | Result        |                |                                             |  |
|-----------------------------------------|----------------------------------------------------------------------------------------------------|--------------------|-----------------------------------|--------------------------------------|---------------|----------------|---------------------------------------------|--|
| 1.                                      | Use Person Search to locate the custo                                                                                                    | ome                | er Th                             | The Customer Forms Listing displays. |               |                |                                             |  |
|                                         | and click on the View Forms link in th                                                                                                    | е                  |                                   |                                      |               |                |                                             |  |
|                                         | Search Results table.                                                                                                    |                    |                                   |                                      |               |                |                                             |  |
| 2.                                      | On the Customer Forms Listing page,                                                                                                    | clic               | k Th                              | e Unmet Nee                          | ds page (     | displa         | ays.                                        |  |
|                                         | on the Unmet Needs link associated v                                                                                                    | wit                | h                                 |                                      |               |                |                                             |  |
|                                         | the appropriate assessment.                                                                                                    |                    |                                   |                                      |               |                |                                             |  |
|                                         |                                                                                                    |                    |                                   |                                      |               |                |                                             |  |
| KAMIS ID: 65<br>Orgs: Prima<br>MCO Org: | 7684 Name: GRIMES, RICK Customer Status: ACTIVE; C,<br>ry: JAYHAWK AREA AGENCY ON AGING No Secondary<br>SUNFLOWER STATE HEALTH PLAN - MCO                                                                                           | ARE                | RECIPIE                           | NT More Person Info                  |               |                |                                             |  |
| Create New I                            | Forms Listing To Person Search                                                                                                    |                    |                                   |                                      |               |                |                                             |  |
|                                         | Form Type                                                                                                    |                    | Form Date                         | Form Status                          | Organization  | Unmet<br>Needs | Plan of Care<br>or<br>Service Authorization |  |
| FUNCTIONA                               | LASSESSMENT INSTRUMENT - FRAIL ELDERLY                                                                                                    |                    | 12/28/2015                        | WORK IN PROGRESS                     | 4             |                | Service Addicited on                        |  |
| TRANSFER<br>Regst 12/28/                | - from 5 to 4<br>2015 - Offer 12/28/2015 - Accpt 12/28/2015                                                                                                    |                    | 12/28/2015                        | ACCEPTED                             | 5             |                |                                             |  |
| TRANSFER<br>Regst 12/22/                | - from 4 to 5<br>12015 - Offer 12/22/2015 - Accpt 12/22/2015                                                                                                    |                    | 12/22/2015                        | ACCEPTED                             | 4             |                |                                             |  |
| CARE LEVE                               | LIASSESSMENT                                                                                                    | -                  | 12/14/2015                        | APPROVED                             | 4             | <u>UMN [2]</u> |                                             |  |
| UNIFORM A                               | SSESSMENT INSTRUMENT                                                                                                    | -                  | 12/14/2015                        | WORK IN PROGRESS                     | 4             | <u>UMN [1]</u> |                                             |  |
| 3.                                      | Select the <b>Update</b> icon next to the set<br>that needs to be updated.                                                                                                    | rvic               | ce Th                             | e Unmet Nee                          | ds detail     | page           | displays.                                   |  |
|                                         | Unmet Needs<br>Assessment Nbr: 1341472 Assessment<br>CARE LEVEL I ASSESSMENT - 12/14/2015 - ASSESSMENT<br>Add Unmet Need                                                                                                    | # 134              | 41472                             |                                      |               |                |                                             |  |
|                                         | Service Code                                                                                                    |                    | Availabilit                       | y Units Comments                     | s Effective D | )ate Ur        | odate                                       |  |
|                                         | ACUTE CARE - MEDICALLY MANAGED CARE (ACUTE CA                                                                                                    | RE)                | 2                                 |                                      | 12/14/201     | 15             |                                             |  |
|                                         | IAAS - CARE ONLY - INFORMATION ASSISTANCE                                                                                                    |                    | 5                                 |                                      | 12/14/201     | 15             | 2                                           |  |
|                                         |                                                                                                    |                    |                                   |                                      | /             | 1              | - 2                                         |  |
|                                         | Unmet Needs<br>Assessment Nbr: 1341472 Ass<br>CARE LEVEI<br>Form Date 12/14/2015<br>* Service ACUTE CAR<br>* Effective Date 12/14/2015<br>Units Needed<br>* Availability 2 •<br>Needs Met Date<br>Unmet Need Comment<br>Save Cancel | Ses<br>LIAS<br>E-M | SMENT<br>SSESSMENT<br>IEDICALLY N | T<br>MANAGED CARE (ACU               | JTE           |                |                                             |  |

# Updating Unmet Needs – Needs Met, continued

How to

continued

| Step       | Action                                             | Result                                           |
|------------|----------------------------------------------------|--------------------------------------------------|
| 4.         | Enter the <b>Needs Met Date</b> for the service.   | Required                                         |
| 5.         | Enter an appropriate Comment describing            | Optional                                         |
|            | how the need has been met.                         |                                                  |
|            |                                                    |                                                  |
|            | Unmet Needs                                        |                                                  |
|            | Assessment Nbr: 1341472 Assessm                    | nent                                             |
|            |                                                    |                                                  |
|            | CARE LEVEL I ASSE                                  | SSMENT                                           |
|            | Form Date 12/14/2015                               |                                                  |
|            | * Service ACUTE CARE - MED                         | ICALLY MANAGED CARE (ACUTE                       |
|            | * Effective Date 12/14/2015                        |                                                  |
|            | Units Needed                                       |                                                  |
|            | <b>*</b> Δvailability 2 ▼                          |                                                  |
|            | Needs Met Date 12/18/2015                          |                                                  |
|            | Linnet Need Comment                                | 4                                                |
|            | Customer enrolled                                  |                                                  |
|            |                                                    |                                                  |
|            | 17 of 2000                                         |                                                  |
|            | Save Cancel                                        |                                                  |
|            | Gave                                               |                                                  |
|            |                                                    |                                                  |
| 6.         | Click on the <b>Save</b> button.                   | The met needs Information will be saved          |
|            |                                                    | and the updated entry will move from the         |
|            |                                                    | Met table                                        |
|            |                                                    | Met table.                                       |
| Unmet N    | leeds                                              |                                                  |
| Assessment | Nbr: 1341472 Assessment                            |                                                  |
| CARE LEV   | EL I ASSESSMENT - 12/14/2015 - ASSESSMENT# 1341472 |                                                  |
| Add Unm    | et Need                                            |                                                  |
|            | Service Code Availability Units Commen             | 12/14/2015                                       |
| 1000 070   |                                                    | 1-1                                              |
|            |                                                    | · · ·                                            |
| ©History   | of Needs Met                                       | te Commente Effective Data Noode Mat Data Undete |
| ACUTE C    | ARE - MEDICALLY MANAGED CARE (ACUTE CARE) 2 -      | Customer enrolled 12/14/2015 12/18/2015          |
|            |                                                    | 1-1                                              |
|            |                                                    |                                                  |

# Updating Unmet Needs – Needs Met, continued

How to

continued

| Step | Action                                            | Result                                    |
|------|---------------------------------------------------|-------------------------------------------|
| 7.   | Click on the Assessment link to return to         | The Unmet Needs page is closed and the    |
|      | the form associated with the Unmet                | form or page it was opened from displays. |
|      | Needs, or click on the <b>Person Forms</b> button |                                           |
|      | in the navigation menu bar to return to the       |                                           |
|      | Customer Forms Listing.                           |                                           |